# 旭川市医師会医療介護連携 ICT ネットワーク登録フロー

旭川市医師会医療介護連携 ICT ネットワーク運用利用規定へ同意した上で参加を希望する利用者(医療介護従 事者)は、運用管理者へその旨を連絡し、下記フローの通り利用開始の準備を行う

### ■初回利用開始の流れについて

1)運用管理者から医療介護連携 ICT (バイタルリンク)の説明を受け、「【旭川書式②-利用者登録申込書】 医療介護関係者→管理者」の参加者情報に記入後運用管理者へ提出
※各種用紙は旭川市医師会ホームページ http://asamed.jp/からダウンロード可能

# $\downarrow$

2) 運用管理者にて利用者のアカウントを登録後、インストールマニュアル、認証コードを利用者へ送付 ※インストールマニュアル、認証コードの受け取りは運用管理者へ確認(メールへの添付、Fax など)

## $\downarrow$

3)利用者はインストールマニュアル、認証コード受け取り後、業所にて初期設定(電子証明書のインストール等)を 実施、初回ログイン時に初期設定されている初期パスワード(asahikawa)の変更後、マイアカウント更新を行う ※原則初期設定は利用者自身で行うが困難な場合は帝人ファーマ株式会社担当者、もしくはサポートダイヤル

(0120-974-336) へ連絡し説明を受けながら行うことも可能

### $\downarrow$

4) 患者一覧画面にてテスト患者の連絡帳へ「利用準備完了」の旨、テスト送信を行う

※以上で準備は完了です、定期的にログインし自身が担当する患者以外の「テスト患者」や「みんなの広場」などの情報交換アカウントの更新内容も確認して下さい

例文)訪問看護ステーション〇〇の▲▲です、本日より事業所のパソコンでバイタルリンクをつかえるようになりましたので <u>宜しくお願い致します。</u>

5)利用者が退職、もしくは旭川市医師会医療介護連携 ICT ネットワークの参加を終了する場合は当該アカウント を休止状態に設定しますので旭川市医師会へご連絡下さい

※新たな事業所にてバイタルリンクを利用する際は、アカウントの再登録が必要になります

\_\_\_\_\_

# ■患者登録について

患者登録の際は利用者/管理者より患者、もしくは家族へ「【旭川書式③-患者用システム説明用紙】 医療介護関 係者→患者」を用いて説明を行い「旭川市医師会医療介護連携 ICT ネットワーク利用および個人情報取り扱い同 意書」に署名を頂き、運用管理者(主治医)へ提出(FAX 可) ※患者登録完了後、患者一覧画面へ自動的に追加されます